# ESCRITÓRIOS DE PROJETOS

Implantação de um fluxo de trabalho no JIRA

Parte 1 – Criação de Status

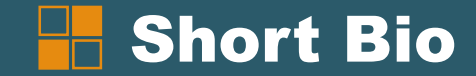

#### William Araújo – MBA, HCMBOK<sup>®</sup>, COBIT, ITIL<sup>®</sup>

Graduado em Gestão de Tecnologia da Informação, com MBA em Gestão Estratégica e Econômica de Negócios pela FGV, com extensão internacional em Gestão e Negócios pela Universidade da Califórnia – Irvine, extensão em Gerenciamento de Portfólio e Escritório de Projetos pela FGV. Carreira construída a partir de 2001 no setor de Telecomunicações na área de TI, desde 2017 ocupa a posição de Gerente Sr. de Projetos, Programas e Portfólio na Hughes do Brasil, onde implantou um projeto bem sucedido de Escritório de Projetos, gerindo um volume de mais de 440 projetos..
 Como proprietário da Rapport Consultoria e Tecnologia da Informação, recentemente suportou a rede de Supermercados Oba na implantação de seu escritório de projetos sob a plataforma PPM da Microsoft. Mais informações em <a href="http://www.linkedin.com/in/williamaraujo">http://www.linkedin.com/in/williamaraujo</a>

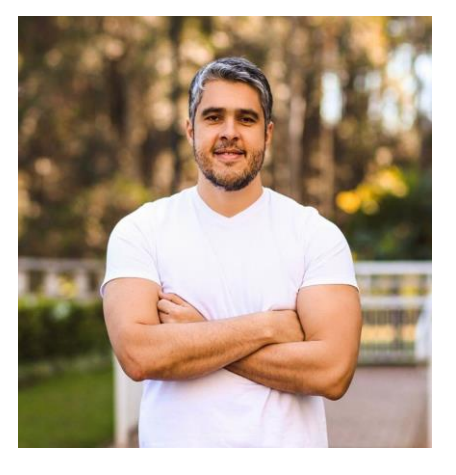

#### **Por que?**

O fluxo de trabalho é uma das etapas mais importantes na gestão das atividades e projetos. Portanto, as motivações para você ter um fluxo de trabalho customizado em uma ferramenta de gestão de tarefas, projetos e portfólio são:

- Melhorar e criar um alinhamento da comunicação entre os membros da equipe.
- Melhorar e criar um alinhamento da comunicação entre os superiores.
- Obter informações de onde cada projeto está no seu portfólio.
- Desenvolver o fluxo de trabalho adaptado à realidade da sua empresa.
- Criar indicadores e visualizar gargalos no processo.
- Obter dados para a prática da melhoria contínua.

Neste material vamos abordar a criação de status.

### O que você precisa?

Uma conta no JIRA Software, modalidade Cloud.

Faça sua conta em: <u>https://www.atlassian.com/br/try/cloud/signup?bundle=jira-software</u>

Resumo dos custos:

- Free por 7 dias;
- Após 7 dias: \$10,00 por mês para até 10 usuários;
- Após o 11º usuário: \$7,00 por mês por usuário.
- Até 5.000 usuários.
- Exemplo de cenários:

| Usuários | Valor Mensal* |
|----------|---------------|
| 1        | \$10,00       |
| 2        | \$10,00       |
| 10       | \$10,00       |
| 11       | \$77,00       |
| 12       | \$84,00       |
| 20       | \$140,00      |

\* valores em dólar americano

## **Gestão de Portfólio**

#### Framework da Inteligência

| 8 | Inovação     |  |
|---|--------------|--|
| 7 | Sabedoria    |  |
| 6 | Inteligência |  |
| 5 | Informação   |  |
| 4 | Dados        |  |
| 3 | Sistemas     |  |
| 2 | Processos    |  |
| 1 | Pessoas      |  |

Quando penso em inteligência, costumo utilizar o modelo mental ao lado para ajudar a entender do que estamos falando e onde queremos chegar. Esse diagrama é um modelo meu, fique a vontade para utiliza-lo se fizer sentido para você.

Ele nos ajudará a orientar o trabalho de geração de inteligência em escritório de projetos.

#### Penso no seguinte texto quando o vejo:

Pessoas executam processos definidos em sistemas, que armazenam os dados em bases de dados. Quando limpamos os dados e cruzamos com outros dados do mesmo ou de outros sistemas, temos a informação gerada, que é base para a tomada de decisão. A tomada de decisão consciente torna possível medir e entender se a decisão foi acertada ou não, e com isso temos a inteligência agindo junto à sabedoria, que nos ajudou a aprender e nos tornar mais sábios. Tanto nos casos positivos quanto negativos, podemos utilizar a sabedoria para criar algo novo que resolva o problema ou melhora a solução, e uma vez implantada, é preciso executar o ciclo novamente.

Vamos falar deste framework sempre que tiver oportunidade!

#### Processo (etapa 2 do framework)

Para fins didáticos, vamos adotar a simulação de um processo de esteira de desenvolvimento de software. Cada passo do modelo abaixo, será configurado como um STATUS no JIRA Software.

| Aberto                                                                                                    | Análise                                                                                                    | Aprovação                                                                                                    | Detalhamento                                                                                                    | Desenvolvimento                                                                                                    | Testes                                                                                                    | Produção                                                                                                    |
|----------------------------------------------------------------------------------------------------|----------------------------------------------------------------------------------------------------|----------------------------------------------------------------------------------------------------|----------------------------------------------------------------------------------------------------|----------------------------------------------------------------------------------------------------|----------------------------------------------------------------------------------------------------|----------------------------------------------------------------------------------------------------|
| Input: Projeto chega ao<br>escritório de projetos a<br>partir de um template<br>preenchido pelo<br>solicitante.<br>Processo: Projeto é<br>cadastrado no JIRA.<br>Output: Projeto<br>cadastrado | Input: Projeto aberto e<br>template anexado ao<br>projeto.<br>Processo: Análise de<br>negócios e funcional do<br>projeto. Avaliação de<br>impactos, necessidades<br>e esforço em alto nível.<br>Output: Documento de<br>aprovação com<br>recursos, esforço e<br>impactos<br>desenvolvimento. | Input: Documento de<br>análise<br>Processo: Comitê<br>avalia se o projeto<br>deve continuar e com<br>que prioridade.<br>Output: Go/No-Go do<br>projeto e priorização. | Input: Go do projeto<br>Processo: Refinamento<br>de escopo e<br>detalhamento das<br>necessidades. Desenho<br>de processos e<br>avaliação de impactos<br>em arquitetura. Caso<br>haja grande desvio do<br>planejado em alto nível<br>para o detalhado, pode<br>voltar para fase<br>anterior.<br>Output: Especificações<br>para desenvolvimento | Input: Documentos de<br>especificação<br>anexados.<br>Processo:<br>Planejamento de<br>entrega, alocação de<br>recursos e<br>desenvolvimento.<br>Output: Artefatos<br>desenvolvidos e<br>entregues em<br>ambiente de testes. | Input: Artefato<br>desenvolvido e<br>instalado em ambiente<br>de testes.<br>Processo:<br>Desenvolvimento de<br>cenários de testes,<br>testes e envio de<br>resultados para<br>aprovação.<br>Output: Artefatos<br>testados. | Input: Artefato testado<br>e aceito.<br>Processo: Comunicação<br>às partes interessadas,<br>agendamento de<br>instalação e liberação<br>em produção.<br>Output: Projeto<br>implantado em<br>produção. |

#### Passo a passo para criação dos status

Na sua conta do JIRA, clique no ícone para acessar as configurações do sistema.

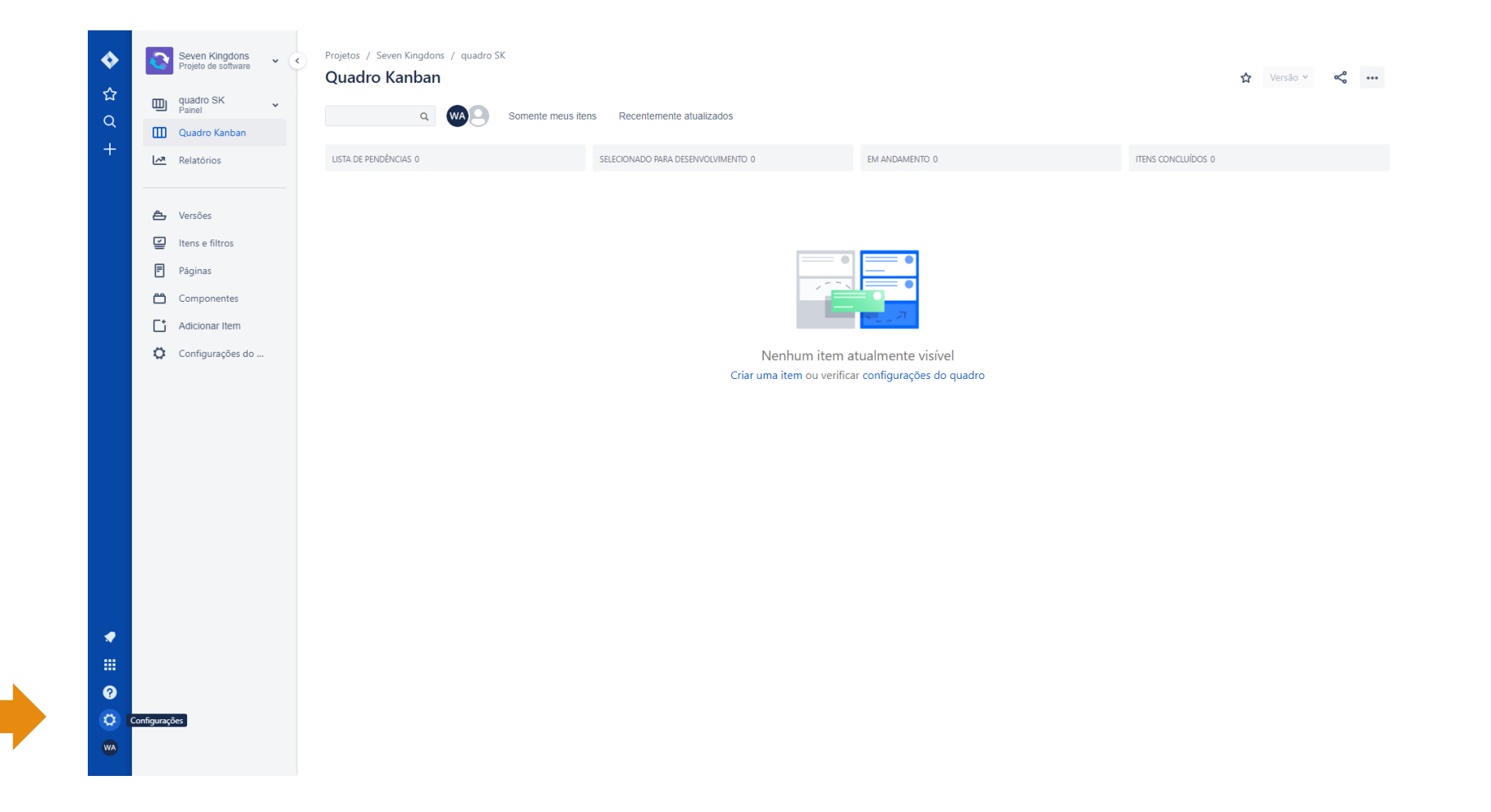

#### Passo a passo para criação dos status

Acesse a área de "Itens" no menu de configurações. Essa é a área onde você tem acesso à customização de muitos objetos do sistema.

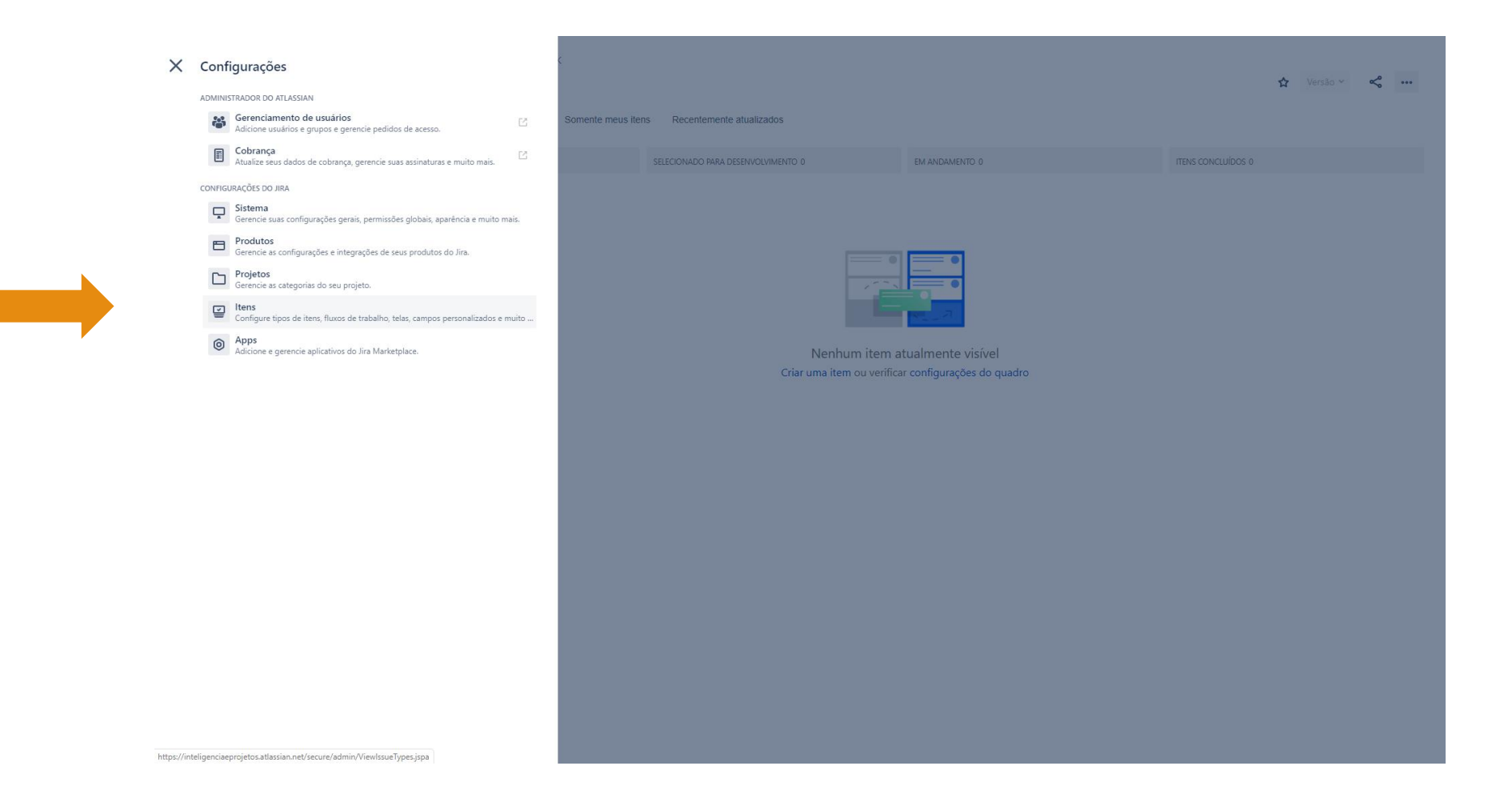

#### Passo a passo para criação dos status

Role o menu lateral à esquerda até a parte de "ATRIBUTOS DO ITEM", e selecione "Status".

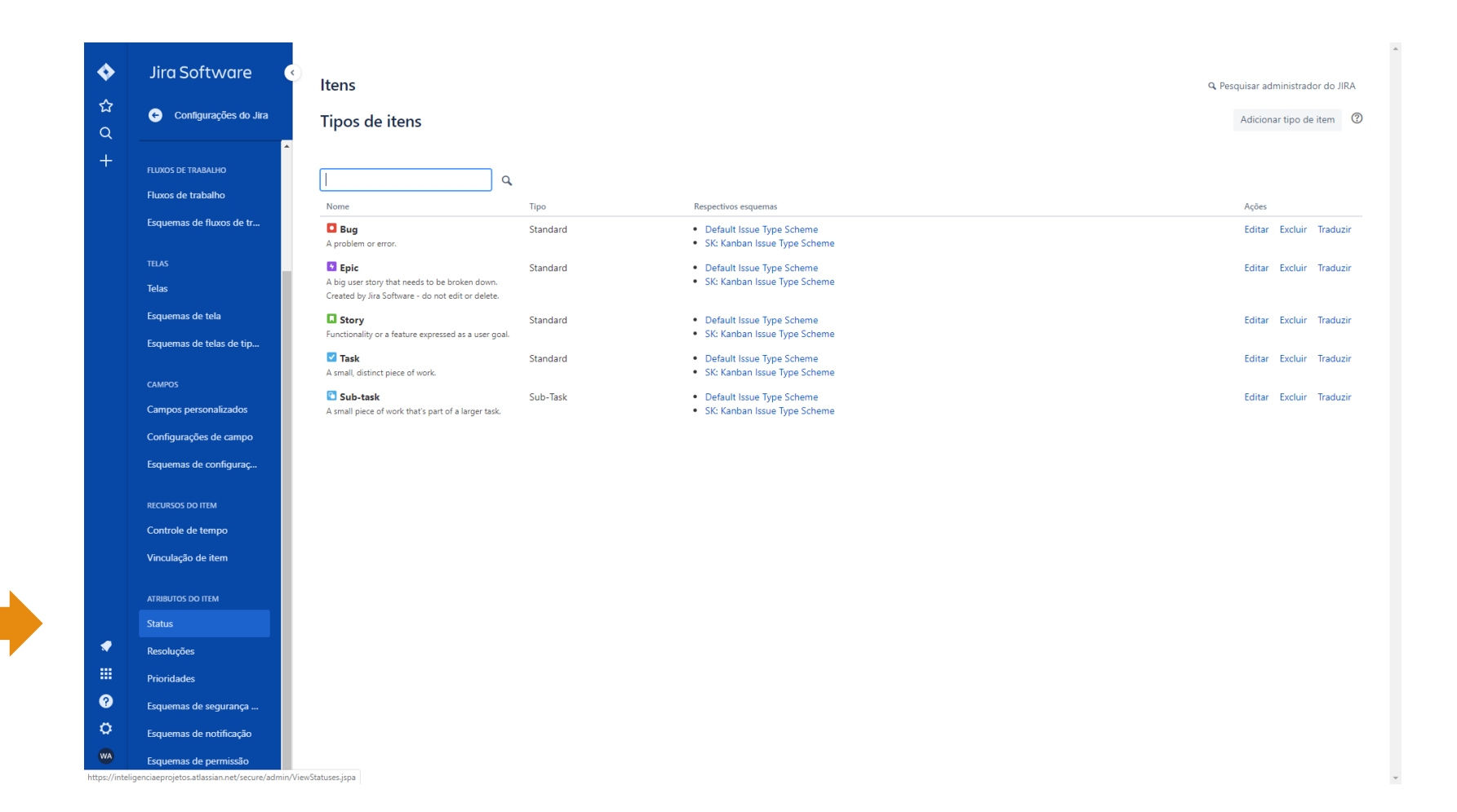

#### Passo a passo para criação dos status

Nessa tela são mostrados todos os status padrão. Estes status já são configurados de acordo com o tipo de projetos que você configurou no setup inicial do JIRA. Para criar os seus status, clique em "Adicionar status".

| •        | Jira Software                             | Itens                                                                                                    |                  | Q Pi                            | esquisar adı | ninistrador do JIRA |  |
|----------|-------------------------------------------|----------------------------------------------------------------------------------------------------|------------------|---------------------------------|--------------|---------------------|--|
| ☆<br>0   | <ul> <li>Configurações do Jira</li> </ul> | Status                                                                                                    |                  | Adicion                         | ar status    | Traduzir os status  |  |
| +        | Itens                                     | Nome                                                                                                    | Categoria        | Fluxos de trabalho              | Ordem        | Ações               |  |
|          | TIPOS DE ITEM                             | Aberto<br>A pendència está aberta e pronta para que o responsável começe a trabalhar nela                                                                             | Itens Pendentes  | 3 fluxos de trabalho associados | ¥            | Editar              |  |
|          | Tipos de item                             | Em andamento<br>Este problema está sendo trabalhado ativamente no momento pelo responsável.                                                                           | Em andamento     | 4 fluxos de trabalho associados | ^ ↓          | Editar              |  |
|          | Esquemas de tipos de item                 | Reaberto<br>Esse problema já foi resolvido, mas a resolução foi considerada incorreta. A partir daqui, as pendências são marcadas como atribuídas ou como resolvidas. | Itens Pendentes  | 3 fluxos de trabalho associados | ↑ ↓          | Editar              |  |
|          | Subtaretas                                | <b>Resolvido</b><br>Um solução foi feita, e está aguardando a verificação pelo relator. A partir daqui os itens ou são reabertos, ou estão fechados.                  | ltens concluídos | 3 fluxos de trabalho associados | ↑↓           | Editar              |  |
|          | FLUXOS DE TRABALHO<br>Fluxos de trabalho  | Fechada<br>A pendência é considerada concluída, a resolução está correta. Pendências que estão fechadas podem ser reabertas.                                          | ltens concluídos | 3 fluxos de trabalho associados | ↑↓           | Editar              |  |
|          | Esquemas de fluxos de tr                  | Building<br>Source code has been committed, and JIRA is waiting for the code to be built before moving to the next status.                                            | Em andamento     | 1 fluxo de trabalho associado   | ↑ ↓          | Editar              |  |
|          | TELAS                                     | Build Broken<br>The source code committed for this issue has possibly broken the huild.                                                                               | Em andamento     | 1 fluxo de trabalho associado   | ↑ ↓          | Editar              |  |
|          | Telas                                     | Backlog                                                                                                    | Itens Pendentes  | 1 fluxo de trabalho associado   | ↑↓           | Editar              |  |
|          | Esquemas de tela                          | Selected for Development                                                                                                    | Itens Pendentes  | 1 fluxo de trabalho associado   | ^ ↓          | Editar              |  |
|          | Esquemas de telas de tip                  | Done                                                                                                    | ltens concluídos | 1 fluxo de trabalho associado   | ↑↓           | Editar              |  |
|          | САМРОБ                                    | Análise<br>Availação de processos e sistemas impactados                                                                                                    | Em andamento     | Sem fluxo de trabalho associado | ↑↓           | Editar Excluir      |  |
|          | Campos personalizados                     | Aprovação<br>Aprovação do Projeto                                                                                                    | Itens Pendentes  | Sem fluxo de trabalho associado | 1            | Editar Excluir      |  |
|          | Configurações de campo                    |                                                                                                    |                  |                                 |              |                     |  |
|          | Esquemas de configuraç                    |                                                                                                    |                  |                                 |              |                     |  |
| <b>~</b> | RECURSOS DO ITEM                          |                                                                                                    |                  |                                 |              |                     |  |
|          | Controle de tempo                         |                                                                                                    |                  |                                 |              |                     |  |
| 0<br>0   | Vinculação de item                        |                                                                                                    |                  |                                 |              |                     |  |
| WA       | ATRIBUTOS DO ITEM                         |                                                                                                    |                  |                                 |              |                     |  |
|          | Status                                    |                                                                                                    |                  |                                 |              |                     |  |

#### Passo a passo para criação dos status

Neste exemplo, estamos criando o status "Detalhamento" (conforme processo desenhado no início. Como boa prática, é importante descrever o que significa o status, isso evita nos perdermos caso tenhamos mais de um fluxo de trabalho configurado.

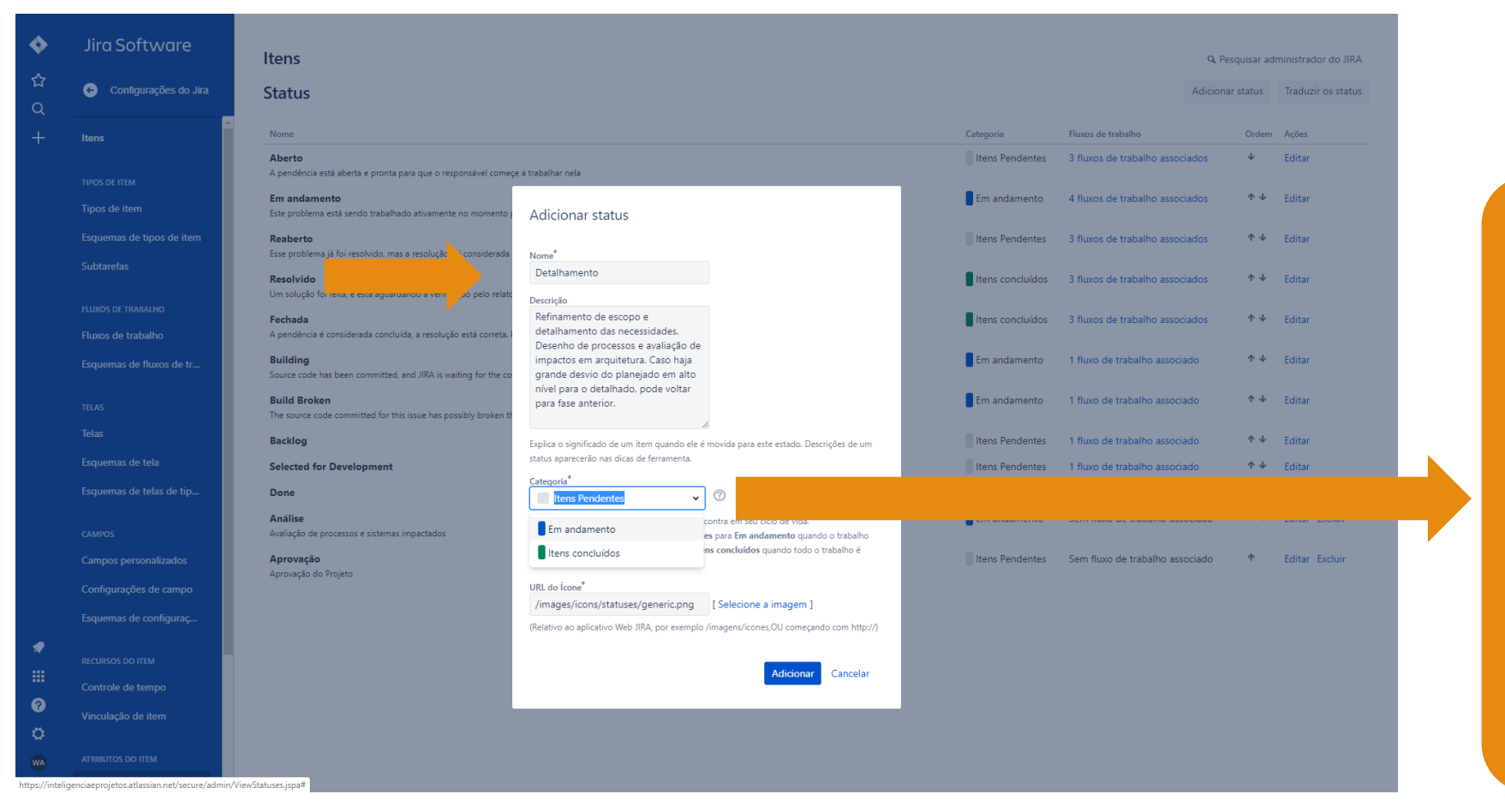

O JIRA possui 3 categorias de status que nos ajuda a identificar o que está acontecendo na fase do projeto.

> Itens Pendentes Em Andamento Itens Concluídos

Veja na próxima tela como deve ficar os passos do nosso processo, de acordo com as categorias de status.

#### Passo a passo para criação dos status

A categoria do item serve para nos ajudar a visualizar as fases onde há trabalho despendido, ou se há necessidade de alguma ação para a atividade ou projeto continuar na esteira.

As cores abaixo estão de acordo com as cores apresentadas na configuração do status do JIRA Software.

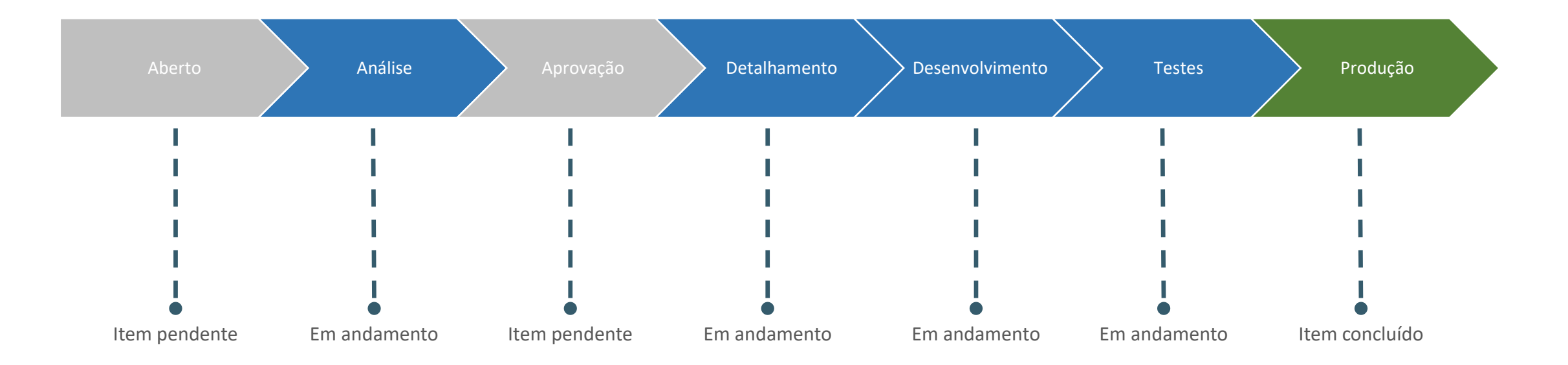

#### Passo a passo para criação dos status

Status

Veja o status de "Detalhamento" criado. Para criar novos status, basta clicar novamente em "Adicionar status" e seguir o processo.

| <b>\$</b>                   | Jira Software                                  | Itens                                                                                                    |                  | Q. Pesquisar a                     | dministra | ador do JIRA      |
|-----------------------------|------------------------------------------------|----------------------------------------------------------------------------------------------------|------------------|------------------------------------|-----------|-------------------|
| ಭ<br>Q                      | <ul> <li>Configurações do Jira</li> </ul>      | Status                                                                                                    |                  | Adicionar status                   | Tradu     | izir os status    |
| +                           | Itens                                          | Nome                                                                                                    | Categoria        | Fluxos de trabalho                 | Ordem     | Ações             |
|                             | TIPOS DE ITEM                                  | Aberto<br>A pendência está aberta e pronta para que o responsável começe a trabalhar nela                                                                                                    | Itens Pendentes  | 3 fluxos de trabalho<br>associados | ¥         | Editar            |
|                             | Tipos de item                                  | Em andamento<br>Este problema está sendo trabalhado ativamente no momento pelo responsável.                                                                                                    | Em andamento     | 4 fluxos de trabalho<br>associados | ^ ↓       | Editar            |
|                             | Esquemas de tipos de item                      | Reaberto<br>Esse problema já foi resolvido, mas a resolução foi considerada incorreta. A partir daqui, as pendências são marcadas como atribuídas ou como resolvidas.                                                                                   | Itens Pendentes  | 3 fluxos de trabalho<br>associados | ↑↓        | Editar            |
|                             | Subtarefas                                     | <b>Resolvido</b><br>Um solução foi feita e está aquardando a verificação pelo relator. A partir daqui os itens ou estão reabertos ou estão fechados.                                                                                                    | ltens concluídos | 3 fluxos de trabalho<br>associados | ↑↓        | Editar            |
|                             | FLUXOS DE TRABALHO                             | Fechada                                                                                                    | ltens concluídos | 3 fluxos de trabalho               | ↑↓        | Editar            |
|                             | Fluxos de trabaino<br>Esquemas de fluxos de tr | A periodencia e consultatada concurada, a resintiçade esta contesta periodencias que estato recinadas podem ser readentas.<br>Building<br>Source code has been committed, and JRA is waiting for the code to be built before moving to the next status. | Em andamento     | 1 fluxo de trabalho<br>associado   | ↑↓        | Editar            |
|                             | TELAS                                          | Build Broken<br>The source code committed for this issue has possibly broken the build.                                                                                                    | Em andamento     | 1 fluxo de trabalho<br>associado   | ↑ ↓       | Editar            |
|                             | Telas                                          | Backlog                                                                                                    | Itens Pendentes  | 1 fluxo de trabalho<br>associado   | ↑ ↓       | Editar            |
|                             | Esquemas de tela<br>Esquemas de telas de tip   | Selected for Development                                                                                                    | Itens Pendentes  | 1 fluxo de trabalho<br>associado   | ↑↓        | Editar            |
|                             | САМРОЅ                                         | Done                                                                                                    | ltens concluídos | 1 fluxo de trabalho<br>associado   | ↑↓        | Editar            |
|                             | Campos personalizados                          | Análise<br>Availação de processos e sistemas impactados                                                                                                    | Em andamento     | Sem fluxo de trabalho<br>associado | ^ ↓       | Editar<br>Excluir |
|                             | Configurações de campo                         | Aprovação<br>Aprovação do Braisto                                                                                                    | Itens Pendentes  | Sem fluxo de trabalho<br>associado | ↑↓        | Editar<br>Excluir |
| <ul><li></li><li></li></ul> | RECU<br>Controle de tempo                      | Detalhamento<br>Refinamento de escopo e detalhamento das necessidades. Desenho de processos e avaliação de impactos em arquitetura. Caso haja grande desvio do planejado em alto nível para o detalhado, pode<br>voltar para fase anterior.             | Em andamento     | Sem fluxo de trabalho<br>associado | ↑         | Editar<br>Excluir |
| <b>ଡ</b><br>୦               | Vinculação de item                             |                                                                                                    |                  |                                    |           |                   |
| WA                          | ATRIBUTOS DO ITÉM                              |                                                                                                    |                  |                                    |           |                   |

#### Conclusão

O mapeamento do processo e a criação de status (caso haja necessidade) é uma etapa fundamental na criação de um fluxo de trabalho customizado no JIRA.

Crie todos os status sugeridos, aqui.

Fique à vontade para criar status com base nos seus processos, caso já tenha.

Quer um conteúdo mais assertivo e de acordo com as suas necessidades? Me ajude a entender o que você precisa, preencha a pesquisa do link abaixo:

http://bit.ly/inteligenciaeprojetos 1

Para qualquer dúvida, estou à disposição em <u>contato@inteligenciaeprojetos.com</u> ou no canal do WhatsApp.

Abraço!

William

## **Obrigado!**

contato@inteligenciaeprojetos.com.br São Paulo, novembro de 2019